## **User Guide**

## How to Assign Resources in Vocabulary A-Z

The Assignments Feature saves you valuable time while strengthening the connection between instruction and practice. You can easily assign resources to your whole class, small group, or individual students.

 From the Premade Lessons or Custom Lessons menu, navigate to a lesson and select it by clicking on the lesson resource image or word list.

- 2 Vocabulary A-Z will display printable resources and assignable digital resources, along with the lesson word list. Click the Assign button to preview activities and assign them to your students.
- **3** Vocabulary A-Z will display the lesson name and provide options for how to sequence lesson-related activities.
  - Sequenced activities provide four randomly chosen activities in sequence, followed by a quiz.
  - Student selection allows students to select and complete four activities, followed by a quiz.
  - Intervention allows teachers to assign activities.

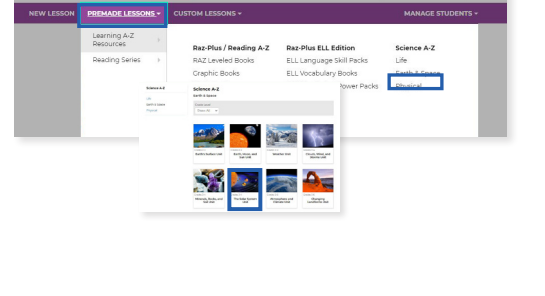

Vocabulary A-Z

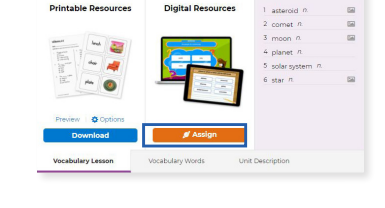

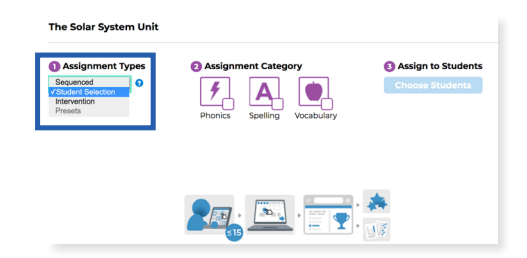

(W1941) Revised 03/21

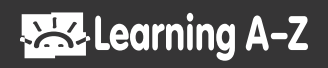

4 Next, choose from Phonics, Spelling, or Vocabulary activities by selecting the icon checkboxes.

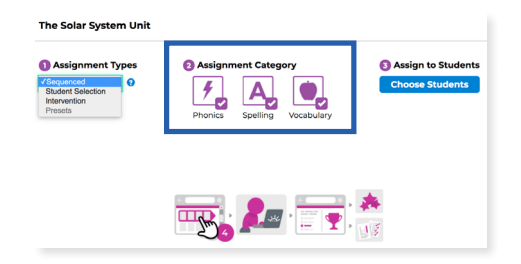

5 Then, click *Choose* Students.

Select the students to whom you wish to assign the lesson and click Assign.

Vocabulary A-Z will display thumbnails of the assigned lesson activities. Click *Preview* to view the activities. Click *Done* to close the preview window.

| The Solar System Unit Assign by groups: Assign by groups: Assign by groups: Assign by groups: Assign by an and the solar solar |                                         |                                               |                                      | The Salar System Unit                                                                                                    |  |
|----------------------------------------------------------------------------------------------------|-----------------------------------------|-----------------------------------------------|--------------------------------------|----------------------------------------------------------------------------------------------------|--|
|                                                                                                    |                                         |                                               |                                      | Success!<br>You have successfully assigned 12 games and 3 quizzes to 1 student                                                                                                    |  |
| Austin Klenecky                                                                                                    | Jersen Pikidis                          | Launa<br>Loval as                             | Penny Allonzy                        | nees                                                                                                    |  |
| Central<br>Cascara Latte<br>Cent/22                                                                                                    | Jordan<br>Jordan<br>Jordr W             | Level D<br>Mary<br>Level M                    | ErvertX<br>Sementhe Bower<br>ErvertW | Sections and a section of the land target and the section of the section of the s |  |
| Enca Thompson<br>Cover E                                                                                                    | 2000 PT                                 | Max Bean<br>Level IP<br>May Flower<br>Level M | Sophie Lancaster                     |                                                                                                    |  |
| Telicity Fewler<br>Grand<br>No Due Date                                                                                                    | Keri<br>Looftee<br>Audio Voice American | Norma<br>Contan                               | Cancel                               |                                                                                                    |  |
|                                                                                                    |                                         |                                               |                                      | Para Kalaya Yanga Kalaya Kalaya Kalaya Kalaya Kalaya Kalaya Kalaya Kalaya Kalaya Kalaya Kalaya Kalaya Kalaya Ka                                                                                                    |  |
|                                                                                                    |                                         |                                               |                                      | Previous leading - Leading Leading Leading - Leading Leading - Leading Leading - Provident - Descent - Descent - Des |  |
|                                                                                                    |                                         |                                               |                                      |                                                                                                    |  |

(W1941) Revised 03/21

©2021 LAZEL, Inc. All rights reserved. A Cambium Learning<sup>®</sup> Group Company. Learning A-Z is a registered trademark of LAZEL, Inc. Vocabulary A-Z is a trademark of LAZEL, Inc. Other trademarks, logos, and service marks used in this site are the property of LAZEL, Inc. or third parties.

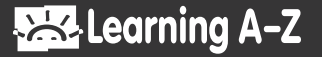